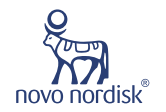

# 

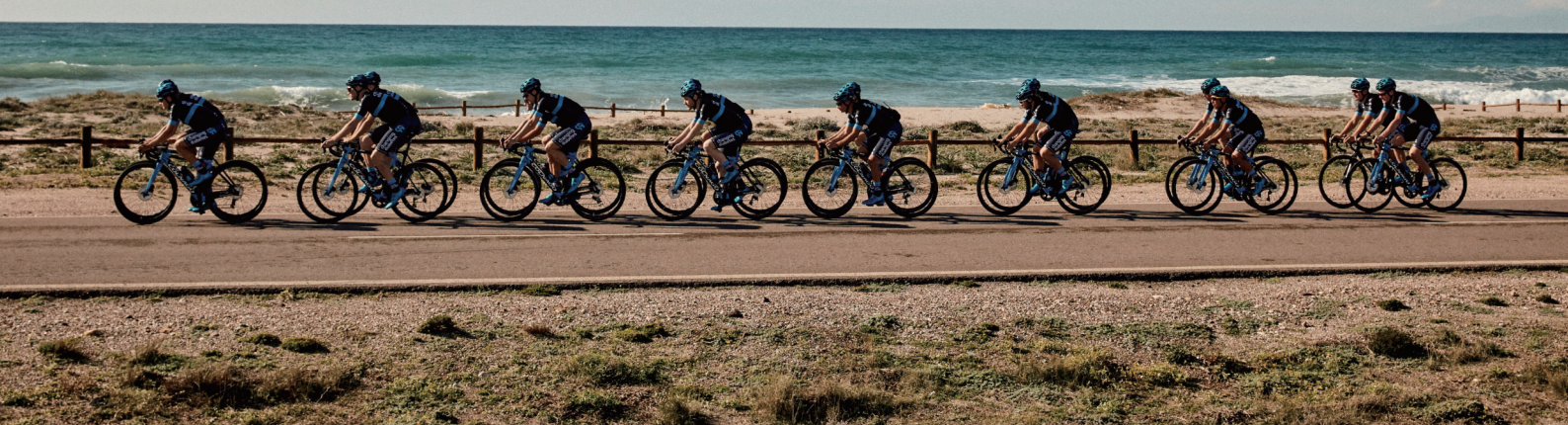

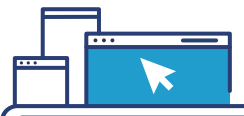

註冊開始前,請準備好您的醫事人員卡及讀卡機

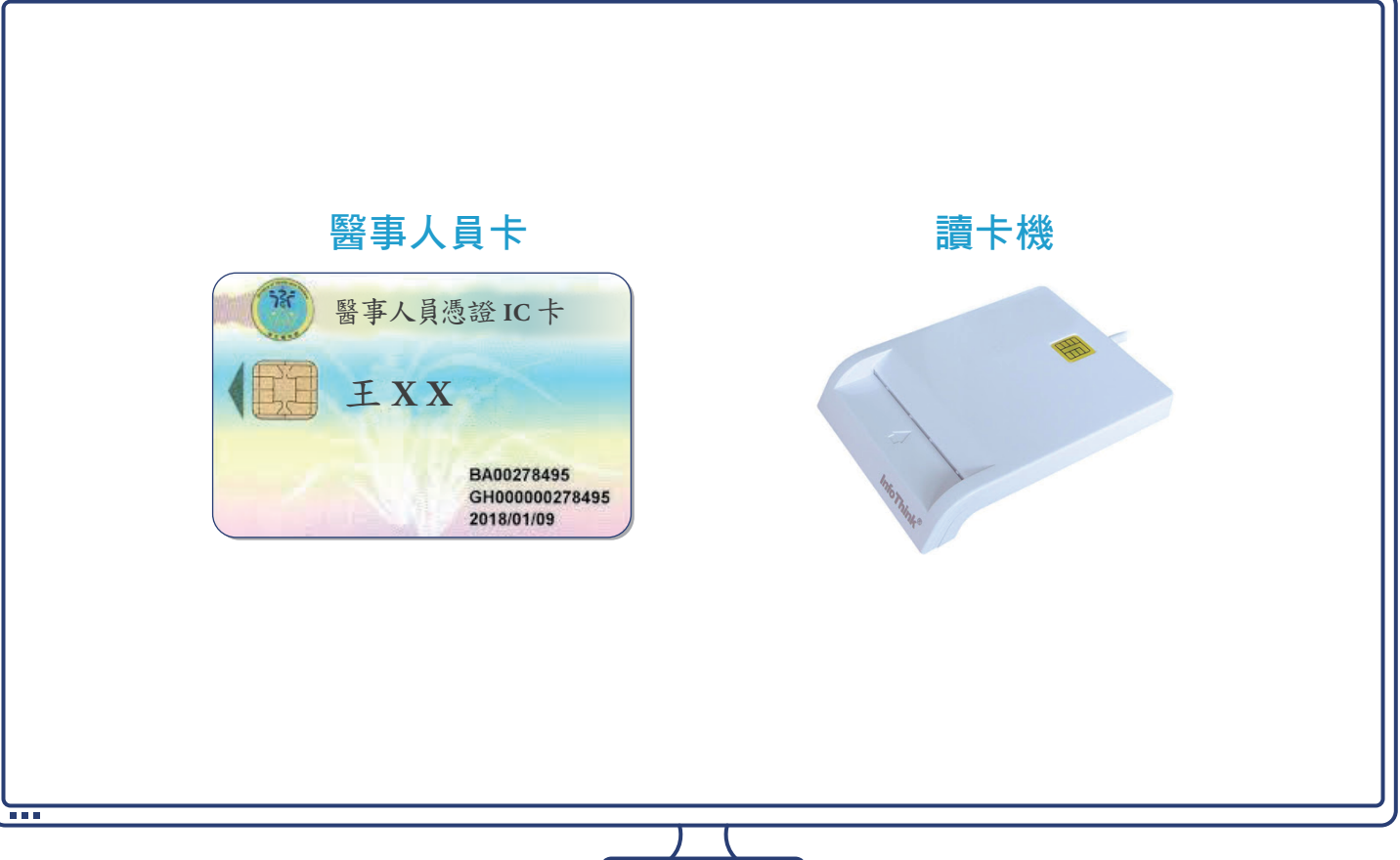

# 進入網站首頁 novonordiskpro.tw/login, 並點選「點此進行驗證」

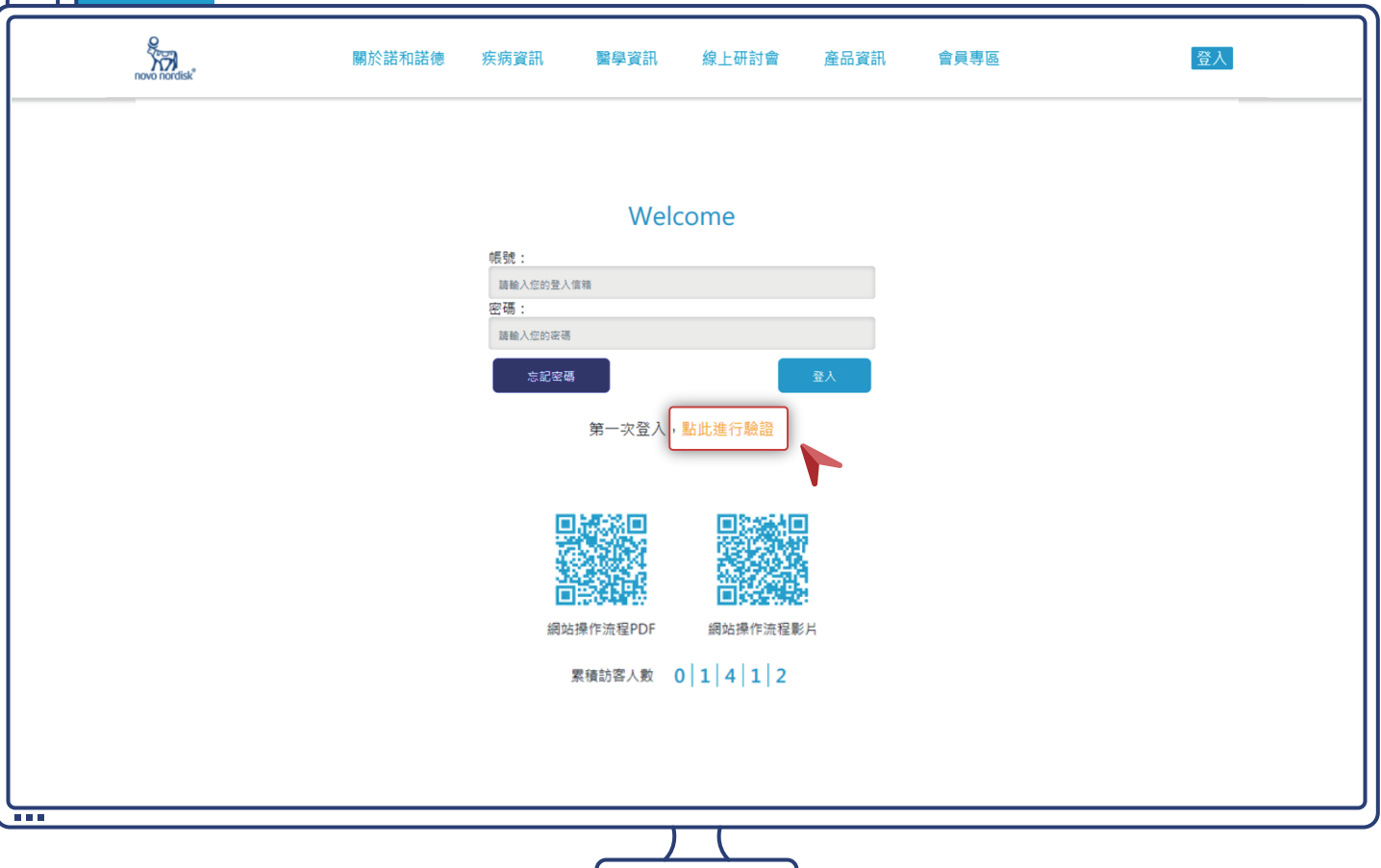

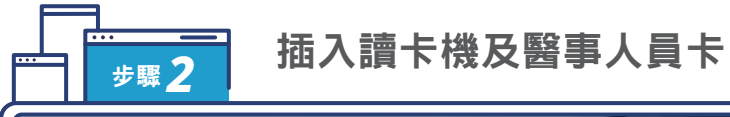

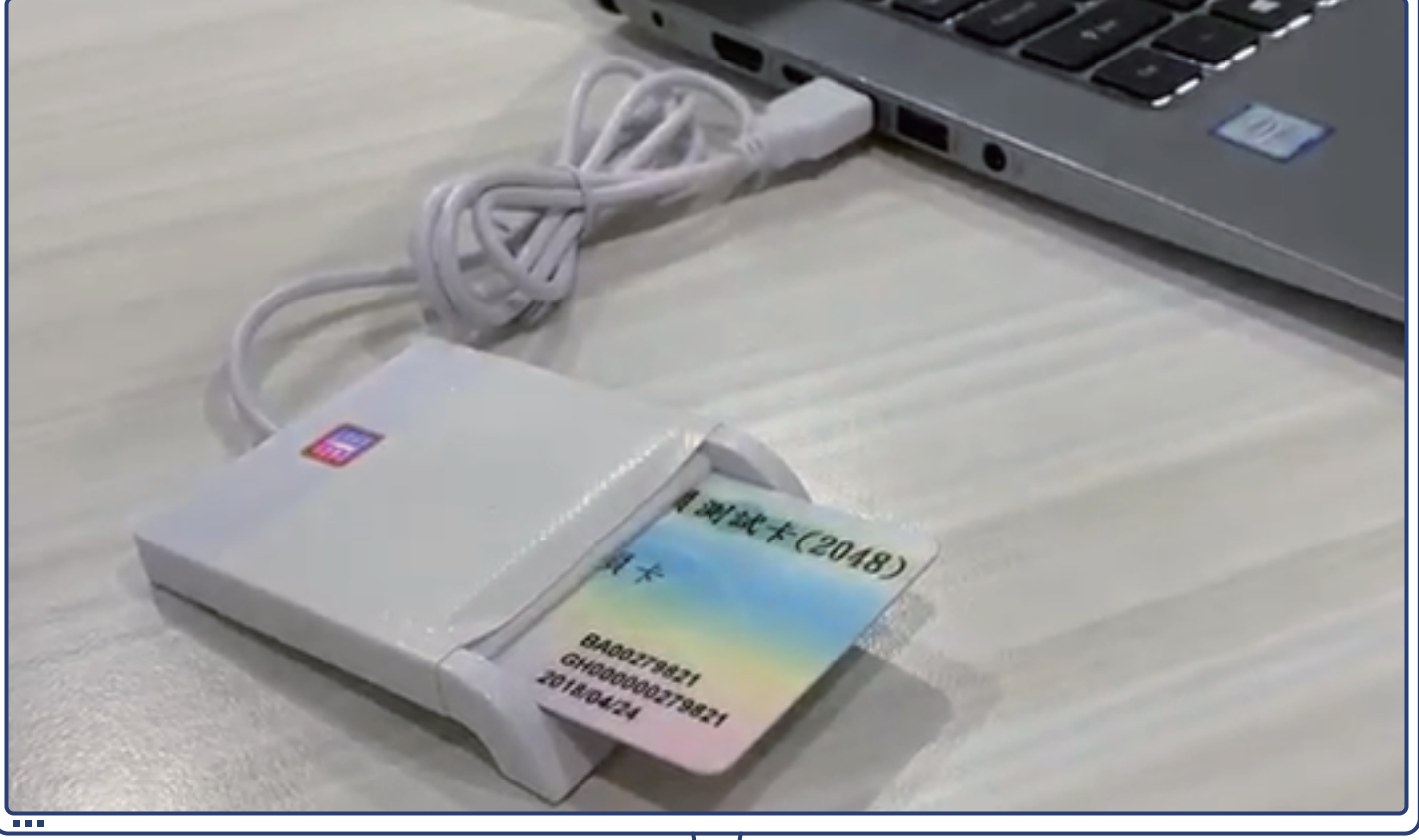

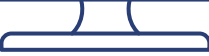

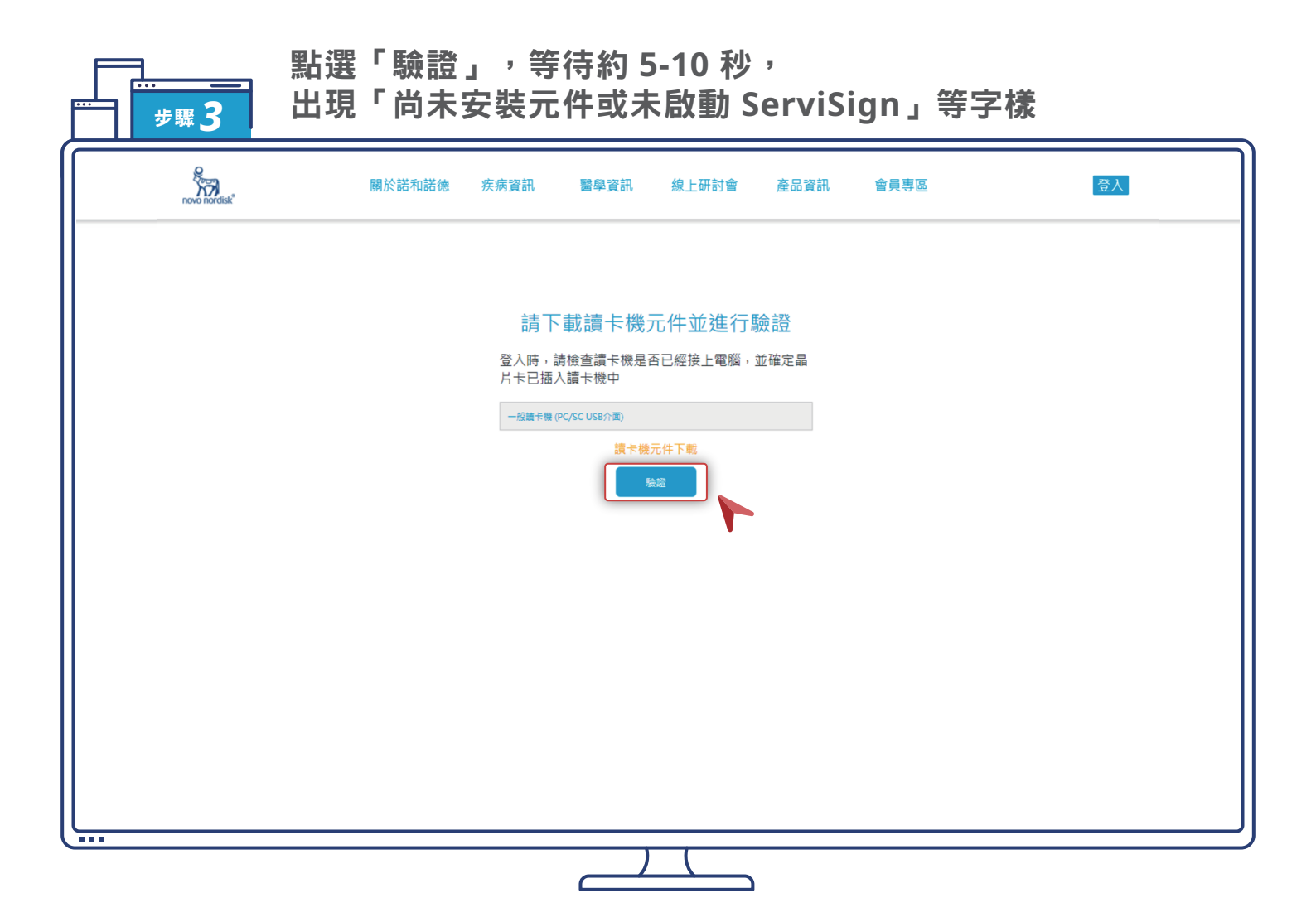

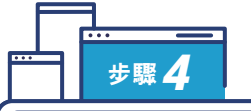

### 點選「讀卡機元件下載」並安裝

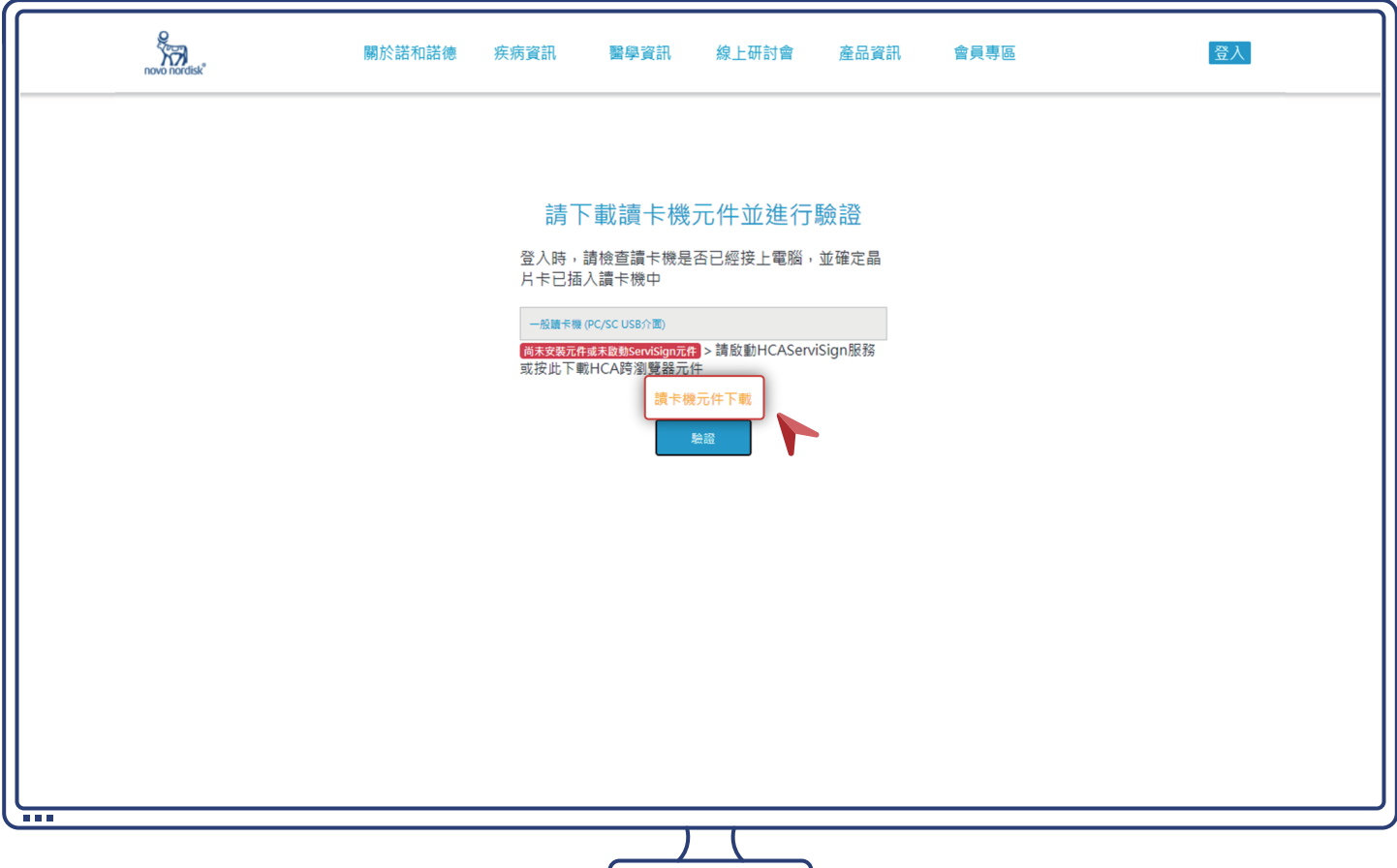

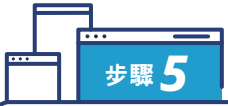

# 安裝完成後點選「驗證」,會出現綠色「HCA 元件安裝成功」 並進入使用條款和隱私權聲明步驟

| novo nordisk <sup>®</sup> | 關於諾和諾德 | 疾病資訊                      | 醫學資訊                | 線上研討會       | 產品資訊 | 會員專區 | 登入 |
|---------------------------|--------|---------------------------|---------------------|-------------|------|------|----|
|                           |        |                           |                     |             |      |      |    |
|                           |        | 請下                        | 載讀卡機                | 元件並進行       | 驗證   |      |    |
|                           |        | 登入時,<br>月卡已插。             | 請檢查讀卡機是<br>入讀卡機中    | 否已經接上電腦,    | 並確定晶 |      |    |
|                           |        | 一般讀卡機(<br>HCA元 <u>件安裝</u> | (PC/SC USB介面)<br>成功 |             |      |      |    |
|                           |        |                           | 讀卡機                 | 線元件下載<br>輪盤 |      |      |    |
|                           |        |                           |                     |             |      |      |    |
|                           |        |                           |                     |             |      |      |    |
|                           |        |                           |                     |             |      |      |    |
|                           |        |                           |                     |             |      |      |    |

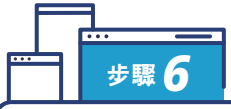

# 閱讀使用條款和隱私權政策聲明並勾選,點選「確認繼續」

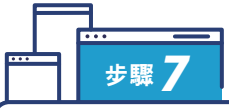

填寫個人資料(服務單位及服務科別為必填),完成後點選「確認送出」

| novo nordisk <sup>®</sup> | 關於諾和諾德                              | 疾病資訊                                                          | 醫學資訊               | 線上研討會        | 產品資訊      | 會員專區       | 登入 |  |
|---------------------------|-------------------------------------|---------------------------------------------------------------|--------------------|--------------|-----------|------------|----|--|
| ••••                      |                                     |                                                               |                    |              |           |            |    |  |
| ŀ                         | HCA2.0醫事人員卡內容 <sub>場必讓</sub>        |                                                               |                    |              |           |            |    |  |
|                           | 中文姓名:<br>英文姓名:<br>性別:<br>人員類別/専業別:  | 測試人員卡<br>TEST CARD<br>男<br>A                                  |                    |              |           |            |    |  |
|                           | 帳號*:                                | 123@gmail                                                     |                    |              |           |            |    |  |
|                           | 密碼*:                                | •••••                                                         |                    |              |           |            |    |  |
|                           | 再次確認密碼":                            | •••••                                                         |                    |              |           |            |    |  |
|                           | 聯絡手機:                               | 請輸入您的手機號碼                                                     |                    |              |           |            |    |  |
| ſ                         | 服務單位":                              | 123醫院                                                         | ,五小粟诸宾二谓           |              |           |            |    |  |
|                           | 服務科別(可機圖):                          | <ul> <li>■ 家醫科 2 /</li> <li>2 血液腫瘤科</li> <li>□ 其他</li> </ul>  | 小史9篇集卷 - 編<br> \兒科 | 1科 ☑ 心臓科 ☑   | ■肥胖專科 🗹 新 | 陳代謝科 🗹 藥劑科 |    |  |
| 1                         | 有興趣之治療領域同機器:                        | <ul> <li>☑ 糖尿病</li> <li>☑ </li> <li>☑ </li> <li>其他</li> </ul> | 血友病 🗹 肥胖症          | □ 兒童生長異常     |           |            |    |  |
|                           | 偏好透過何種管道取得諾和諾德<br>產品及相關治療領域資訊(可機圖): | ☑ 葉務代表面對<br>□     其他                                          | 面拜訪 🗹 手機能          | 節訊 🗹 Email 🗹 | Line      |            |    |  |
| l                         | 取消                                  | -                                                             |                    |              |           |            |    |  |
|                           |                                     |                                                               |                    |              |           |            |    |  |
|                           |                                     |                                                               | 1                  | (            |           |            |    |  |

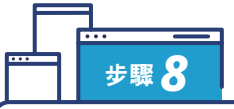

#### 帳號註冊成功,請至信箱進行驗證,驗證信將於 24 小時後失效, 如需登入請重新註冊及驗證

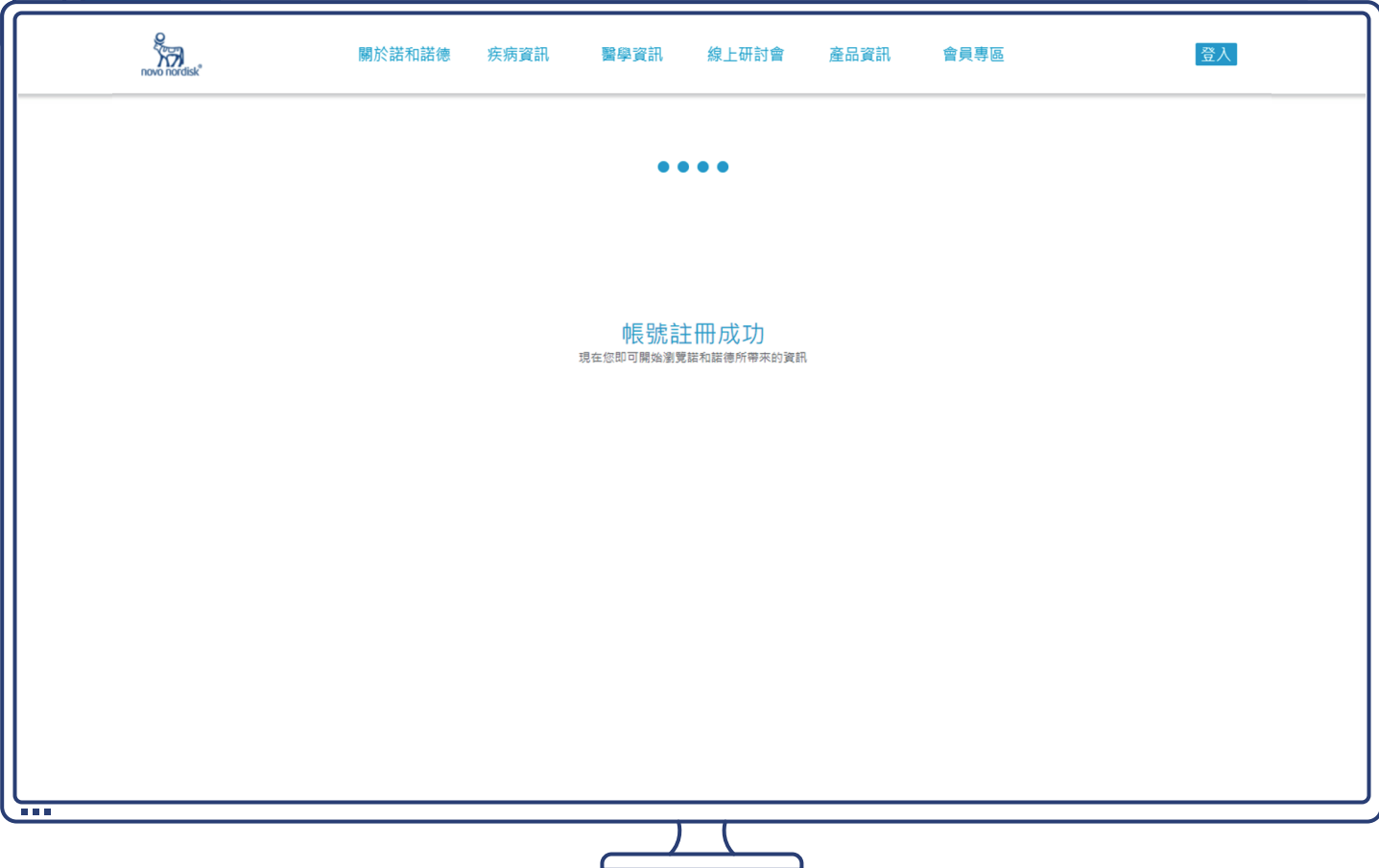

| 【諾和諾德】註冊成功 <b>&gt;</b> 🔯 🖉 🖉                                                                                                    |                                                                                              | ×                             | 0                                | Z                    |
|----------------------------------------------------------------------------------------------------|----------------------------------------------------------------------------------------------|-------------------------------|----------------------------------|----------------------|
| NovoPro@novonordisk.com<br>寄給 我 ▼                                                                                                    | 下午3:38 (17 分鐘前)                                                                              | ☆                             | *                                | :                    |
| Dear Healthcare Professional,                                                                                                    |                                                                                              |                               |                                  |                      |
| 歡迎您加入諾和諾德醫療專業人員網站!                                                                                                    |                                                                                              |                               |                                  |                      |
| 請您將以下網址加入標籤或是我的最愛,以便未來及時瀏覽!                                                                                                    |                                                                                              |                               |                                  |                      |
| 感謝您申請成為諾和諾德的會員,為確認您的e-mail帳號無誤,當您收到此認證信後,請點擊下方網址以啟動您的會員帳號:                                                                                                    |                                                                                              |                               |                                  |                      |
| 網址連結: <u>點此連續</u><br>提醒您講於24小時內完成值種驗證, 愿期您!                                                                                                    |                                                                                              |                               |                                  |                      |
| Yours sincerely,                                                                                                    |                                                                                              |                               |                                  |                      |
| Novo Nordisk Pro Website                                                                                                    |                                                                                              |                               |                                  |                      |
| Novo Nordisk Taiwan                                                                                                    |                                                                                              |                               |                                  |                      |
| *本郵件為系統發送通知 · 請勿直接回覆!<br>Novo Nordisk Pharma (Taiwan) Ltd.   10F, 207 Dunhua S. Rd., Da'an Dist.   Section 2 Taipei 106   +886 2 7704 9988 (switchboard)   novonordisk c<br>This e-mail (including any attachments) is intended for the addressee(s) stated above only and may contain confidential information prote<br>unauthorized reading, disclosure, copying or distribution of this e-mail or use of information contained herein is strictly prohibited and may viola<br>not an intended recipient, please return this e-mail to the sender and delete it immediately hereafter. Thank you. | om tw   Facebook   Linkedin<br>cted by law. You are hereby<br>ate rights to proprietary info | Instag<br>notifier<br>rmation | ram   Tı<br>d that a<br>. If you | vitter<br>any<br>are |
|                                                                                                    |                                                                                              |                               |                                  |                      |

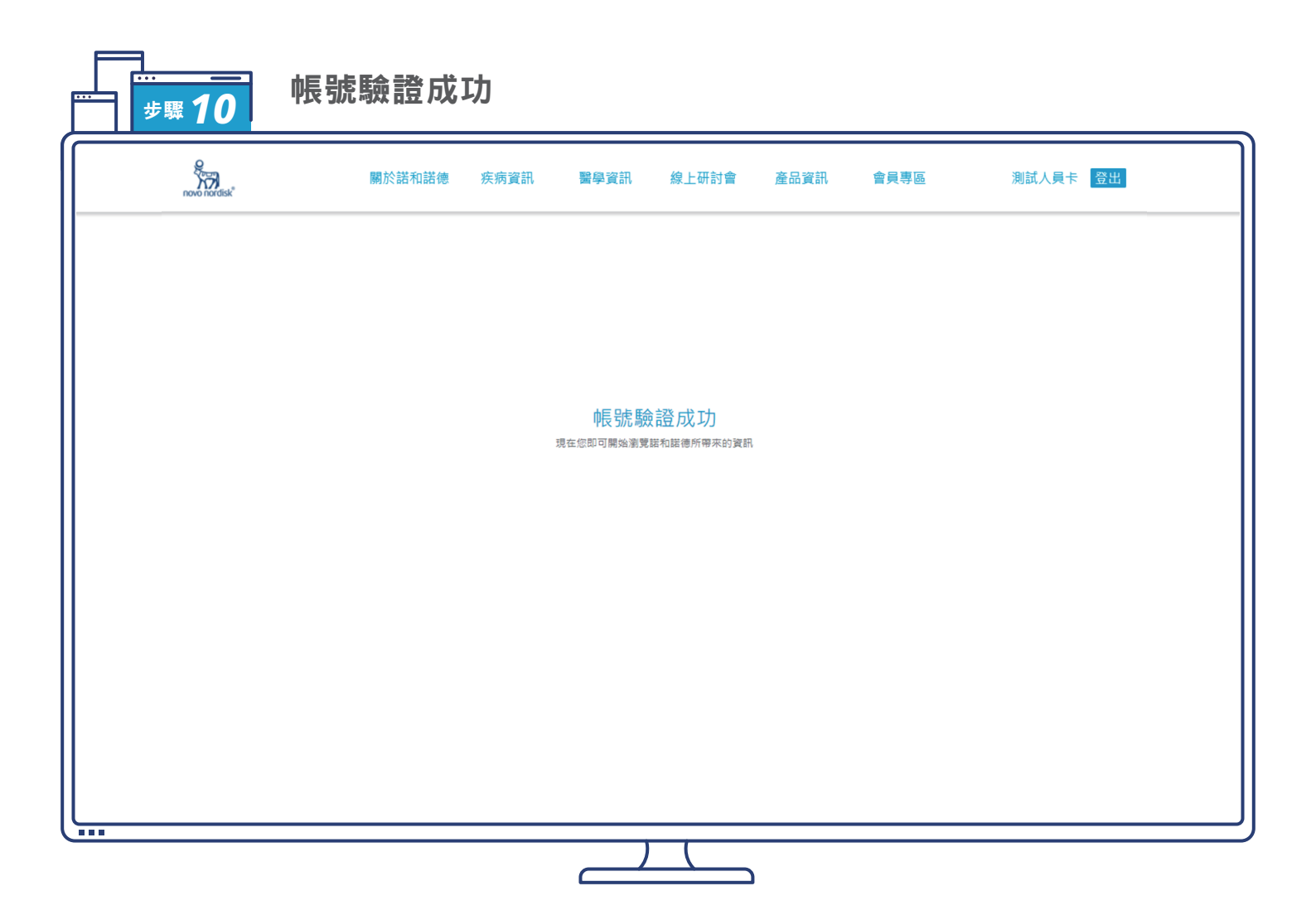

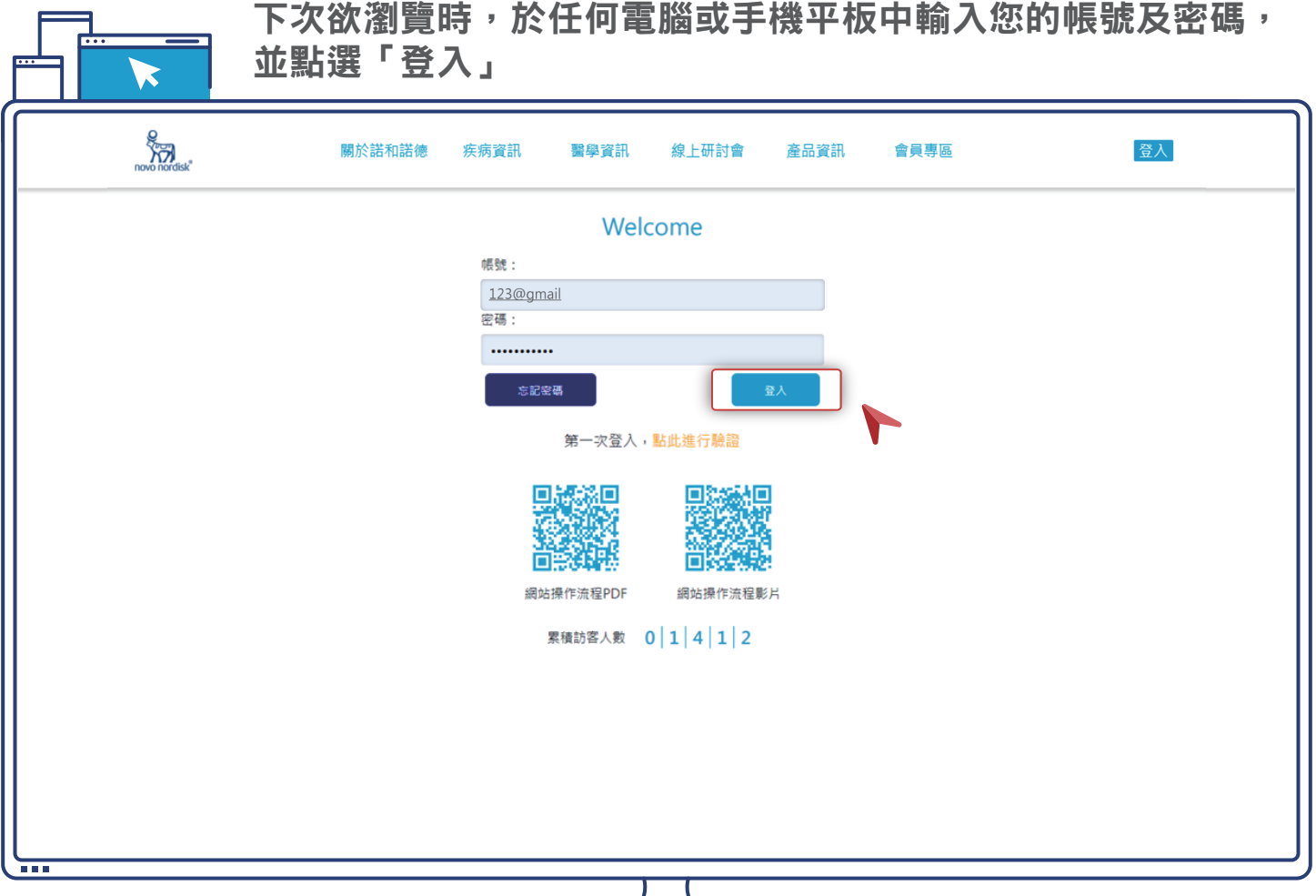

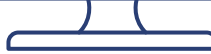

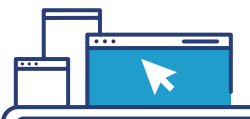

# 登入成功後即可瀏覽網站

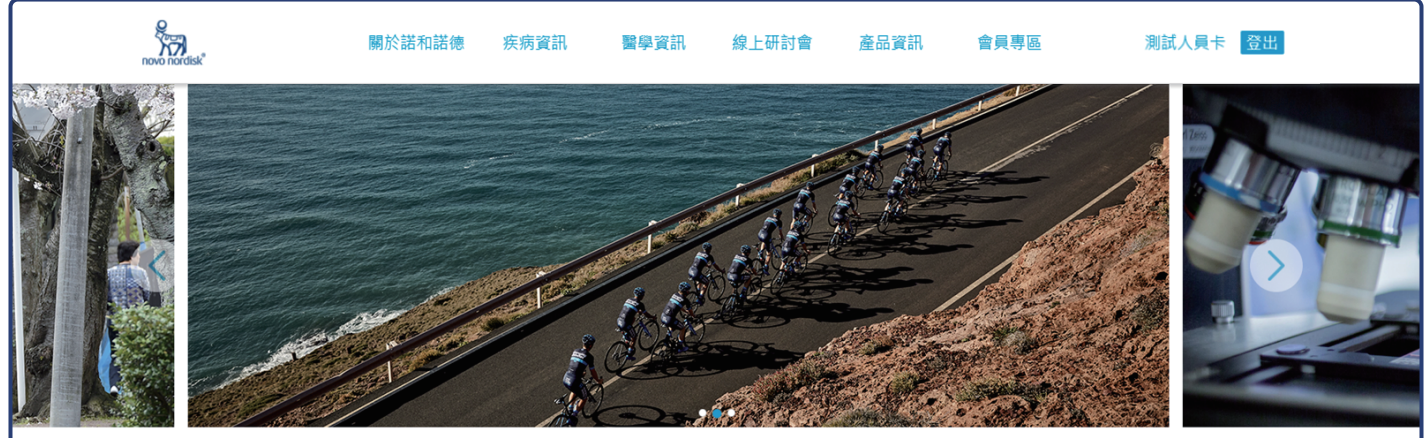

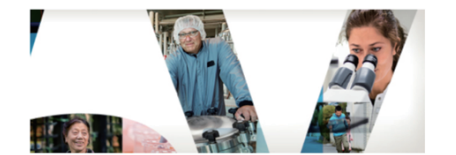

#### 關於諾和諾德

在据和附德,我們正在無動心變,以打敗德尿病寬從他嚴重的優性病, 是一家全球性的醫療保健公司,90多年來一直是世界線尿病照該領域的創新、領導者, 加給了我們經驗和能力,也使我們能夠幫助人們幫咬其他嚴重的優性疾病; 血友病,生 長陽暖和肥胖, 納和將德總部位於丹麥首都哥本哈根,現今在全球 80 個國家說有分支機構,員工約 43,00名,納備處力70 國國家。

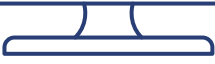